โปรเฟสชั่นแนล พี. เอ. บี. เอ็กซ์. 30/270 ซอยนวมินทร์ 80 แขวงนวลจันทร์ เขตบึงกุ่ม กรุงเทพฯ 10230 Hotline : 084-920-5065 Tel : 02-519-1718 , 02-107-3057 E.Mail : info@pfpbx.com , jirasak\_service@hotmail.com www.pfpbx.com

## ์ KX-NS1000BX /KX-NS300BX การติดตั้ง SIP Trunk กับ Catnextgen.com Software NS300 PFMPR\_004\_100\_770

| Login as INSTALLER |                                                          |                     | 🛐 🚂 💾 🕦 🛃             |
|--------------------|----------------------------------------------------------|---------------------|-----------------------|
| Users              | IP Address/Ports                                         |                     | J                     |
| PBX Configuration  | Basic Settings Advanced Settings Reference               | )                   |                       |
| UM Configuration   | Use the following IP address                             |                     | ×                     |
| Network Service    | IP Address                                               | : 192.168.0.101     |                       |
| 1.IP Address/Ports | MAC Address                                              | : 08:00:23:37:A5:F0 |                       |
| 2.Server Feature   | Subnet Mask                                              | : 255.255.255.0     |                       |
| 3.Client Feature   | Default Gateway                                          | : 192.168.0.1       | ก้าหนด IP Address ให้ |
|                    |                                                          |                     | PRX /Gateway/DSP      |
|                    | DNS Setting                                              |                     | T DA / Gate way/ DST  |
|                    | Port Number                                              | : 53                |                       |
|                    | Obtain DNS server address automatically                  |                     |                       |
|                    | <ul> <li>Use the following DNS server address</li> </ul> | 201                 |                       |
|                    | Preferred DNS IP Address                                 | *                   |                       |
|                    | Alternative DNS IP Address                               | 44<br>44            |                       |
|                    | DSP IP Setting                                           |                     |                       |
|                    | Obtain DSP IP address automatically                      |                     |                       |
|                    | Use the following DSP IP address                         |                     |                       |
|                    | DSP Card - 1                                             |                     |                       |
|                    | IP Address                                               | : 192.168.0.102     |                       |
|                    |                                                          |                     |                       |

### Activation Key 1.จะต้องติดตั้งการ์ด KX-NS5100X (DSP) 2.จะต้องมี License VOIP/UM Feature (KX-NSF990) 3.จะต้องมี License IP Trunk (KX-NSM1XX) Program ->1.Configuration->1.Slot->Activation Key

| Users                   | Activation Key St                                     | atus               |            |                |                        |    |
|-------------------------|-------------------------------------------------------|--------------------|------------|----------------|------------------------|----|
| PBX Configuration       | Activation Key Installa                               | tion 🗢             |            |                |                        |    |
| 😂 1.Configuration       | MPR-ID                                                | F901-0900-2337-4   | ASE0       | Number         | of activated 0         | /4 |
| 1.Slot                  |                                                       |                    |            | IP-GW          |                        |    |
| M 2.Portable Station    | Number of activated                                   | :0                 |            | 0              |                        |    |
| 3.Option                | IP-Somphone                                           |                    |            |                |                        |    |
| 4.Clock Priority        | Activate Pre-installed A                              | ctivation keys     |            |                |                        |    |
| 5.DSP Resources         |                                                       |                    | -          |                |                        |    |
| C 2.System              | Activated                                             | feature            | Pre-instal | led Activation | on key Features in tot | al |
| 🗀 3.Group               | IP Trunk (ch)                                         |                    | 0          | 4              | 4                      | -  |
| 4.Extension             | IP Proprietary Telephone/IP                           | Softphone (ch)     | 0          | 0              | 0                      |    |
| 📋 5.Optional Device     | IP Proprietary Telephone (o                           | ch)                | 4          | 0              | 4                      |    |
| 🗀 6.Feature             | SIP Extension (ch)                                    |                    | 0          | 10             | 10                     |    |
| C 7.TRS                 | IP-CS channel expansion (                             | (CS unit)          | 0          | 0              | 0                      |    |
| 🔁 8.ARS                 | One-look Network                                      |                    | 0          | 0              | 0                      |    |
| 📋 9.Private Network     | QSIG Network                                          |                    | 0          | 0              | 0                      |    |
| 🗀 10.CO & Incoming Call | Two-way Recording Contr                               | rol                | 0          | 0              | 0                      |    |
| 📋 11.Maintenance        | Message Backup                                        |                    | 0          | 0              | 0                      |    |
| VM Configuration        | UM Port (ch)                                          |                    | 2          | 0              | 2                      |    |
| Network Service         | UM/E-mail (user)                                      |                    | 0          | 0              | 0                      |    |
| Metwork Service         | To activate virtual I<br>Restart all virtual IP Trunk | IP trunk activatio | on keys    |                |                        |    |

## เปลี่ยน Port SIP Extension 5060->15060 1.Configurtion ->1.Slot ->System Property ->Site ->Port

| PBX Configuration       Main       VoIP-DSP Options       Port Number       LAN Status       Media Relay       SIP Extension         Image: Station       Voice (RTP) UDP Port No. (Server)       : 12000         Image: Station       Voice (RTP) UDP Port No. (Server)       : 12000         Image: Station       Voice (RTP) UDP Port No. (Server)       : 8000 | Echo Cancellation DSP Conference |
|----------------------------------------------------------------------------------------------------|----------------------------------|
| Configuration ► 1.Configuration ► 1.Slot Voice (RTP) UDP Port No. (Server) ★ 2.Portable Station Voice (RTP) UDP Port No. (IP-PT / SIP-MLT) ■ 3.Option                                                                                                    |                                  |
| iiiiiiiiiiiiiiiiiiiiiiiiiiiiiiiiiiii                                                                                                    |                                  |

## เปลี่ยน Port SIP Trunk 35060->5060 1.Configurtion ->1.Slot ->Virtual Slot->V-SIPGW4 ->Shelf Property

| 👌 Users                                              | Shelf Property - Virtual SIP Gateway          |                      |  |
|------------------------------------------------------|-----------------------------------------------|----------------------|--|
| PBX Configuration                                    | Main Timer                                    |                      |  |
| 🔁 1.Configuration                                    |                                               |                      |  |
| 🚍 1.Slot                                             | SIP Client Port Number                        | : 5060               |  |
| 2.Portable Station                                   | NAT Traversal                                 | : Off                |  |
| 3.Option 4 Clock Priority                            | NAT - Voice (RTP) UDP Port No.                | : 16000              |  |
| 5.DSP Resources                                      | NAT - Keep Alive Packet Sending Ability       | : Disable            |  |
| C 2.System                                           | NAT - Keep Alive Packet Type                  | : Blank UDP          |  |
| C 3.Group                                            | NAT - Keep Alive Packet Sending Interval (s)  | : 20                 |  |
| 5.Optional Device                                    | NAT - Fixed Global IP Address                 | : 0.0.0.0            |  |
| C 6.Feature                                          | STUN Ability                                  | : Disable            |  |
| C 7.TRS                                              | STUN Client Port Number                       | : 33478              |  |
| <ul> <li>8.ARS</li> <li>9.Private Network</li> </ul> | STUN External Address Detection Retry Counter | : 1                  |  |
| 🗀 10.CO & Incoming Call                              | STUN Resending Interval                       | : 500 ms             |  |
| 11.Maintenance                                       | SIP Called Party Number Check Ability         | : Disable(High->Low) |  |
| VM Configuration                                     | SIP Called Party Number Search Mode           | : Mode1              |  |
| Network Service                                      | Symmetric Response Routing Ability            | : Enable             |  |
|                                                      | 100rel Ability                                | : Enable(Passive)    |  |
|                                                      | Ringback Tone to Outside Caller               | : Disable            |  |

#### การ Register SIP Account from CAT 1.Configurtion ->1.Slot ->Virtual Slot->V-SIPGW4 ->Port Property->Main

| PBX Configuration  | Select Prov | vider A | dd Provid | er) Tr  | runk Adaptor      |                    |                                                                                                    |                |               |          |                 |
|--------------------|-------------|---------|-----------|---------|-------------------|--------------------|----------------------------------------------------------------------------------------------------|----------------|---------------|----------|-----------------|
| 1.Configuration    | Main        | Acco    | unt R     | egister | NAT Option Ca     | lling Party Ca     | lled Party Voi                                                                                                    |                | P T 38        | T 38 On  | tion DSP w      |
| E 1.Slot           |             | 11000   |           | giotor  | option   of       | ing range of       | in the second second se |                |               |          |                 |
| 2.Portable Station |             |         |           |         |                   | Provider           | SIP Server                                                                                                    |                | SIP<br>Server | SIP      |                 |
| 6 4.Clock Priority | No.         | Shelf   | Slot      | Port    | Channel Attribute | Name               | Name                                                                                                    | SIP Server     | IP            | Server   | SIP Service Dom |
| 5.DSP Resources    |             |         |           |         |                   | (20<br>characters) | (100<br>characters)                                                                                                    | IP Address     | Address       | Port     | (100 characters |
| 2.System           |             |         |           |         |                   | Ginaradoraj        | Characters                                                                                                    |                | Failover      | indimoca |                 |
| 3.Group            |             | ALL 👻   |           |         | ALL               | 1                  |                                                                                                    |                |               |          |                 |
| 4.Extension        | 1           | Virtual | 1         | 1       | Basic channel     |                    |                                                                                                    | 202.129.61.102 |               | 5060     | catnextgen.com  |
| 5.Optional Device  | 2           | Virtual | 1         | 2       | NOLUSEO           |                    |                                                                                                    |                |               | 5060     |                 |
| 6.Feature          | 3           | Virtual | 1         | 3       | Not Used          |                    |                                                                                                    |                |               | 5060     |                 |
| 7.TRS              | 4           | Virtual | 1         | 4       | Basic channel     |                    |                                                                                                    | 202.129.61.102 |               | 5060     | catnextgen.com  |
| 8.ARS              |             | 1       |           |         | 1                 |                    |                                                                                                    |                |               |          | 1               |
| 9.Private Network  |             |         |           |         |                   |                    |                                                                                                    |                |               |          |                 |

- Trunk Property->PublicChannel Attribute->BasicSIP Server IP Address->202.1SIP Server Port Number->5060SIP Server Domain name->catner
  - ->Public
    ->Basic Channel
    ->202.129.61.102
    ->5060
    ->catnextgen.com

#### การ Register SIP Account from CAT 1.Configuration ->1.Slot ->Virtual Slot->V-SIPGW4 ->Port Property->Account

| F  | Port Property - Virtual SIP Gateway                                                                  |         |      |      |            |                              |                                      |                                            |  |  |  |  |  |  |
|----|----------------------------------------------------------------------------------------------------|---------|------|------|------------|------------------------------|--------------------------------------|--------------------------------------------|--|--|--|--|--|--|
| Se | Select Provider Add Provider Trunk Adaptor                                                           |         |      |      |            |                              |                                      |                                            |  |  |  |  |  |  |
| «  | « Main Account Register NAT Option Calling Party Called Party Voice/FAX RTP/RTCP T.38 T.38 Option DS |         |      |      |            |                              |                                      |                                            |  |  |  |  |  |  |
|    |                                                                                                    |         |      |      |            |                              |                                      |                                            |  |  |  |  |  |  |
|    | No.                                                                                                  | Shelf   | Slot | Port | Connection | User Name<br>(64 characters) | Authentication ID<br>(64 characters) | Authentication Password<br>(32 characters) |  |  |  |  |  |  |
|    |                                                                                                    | ALL 👻   |      |      | ALL 💌      |                              |                                      |                                            |  |  |  |  |  |  |
|    | 1                                                                                                    | Virtual | 1    | 1    | OUS        | +662XXXXXXXX                 | 662XXXXXXQcatnextgen.com             | YYYYYYY                                    |  |  |  |  |  |  |
|    | 2                                                                                                    | Virtual | 1    | 2    | Fault      |                              |                                      |                                            |  |  |  |  |  |  |
|    | 3                                                                                                    | Virtual | 1    | 3    | Fault      |                              |                                      |                                            |  |  |  |  |  |  |

User Name Authentication ID Authentication Password -> รหัสผ่าน

->+66XXXXXXXX หมายเลขโทรศัพท์

-> 66XXXXXXX@catnextgen.com

#### การ Register SIP Account from CAT 1.Configurtion ->1.Slot ->Virtual Slot->V-SIPGW4 ->Port Property->Register

| lect Pr | ovider Add F | Provider | Trunk Adap | tor       |              |                     |                   |                      |            |                                 |        |     |
|---------|--------------|----------|------------|-----------|--------------|---------------------|-------------------|----------------------|------------|---------------------------------|--------|-----|
| Ma      | in Account   | Register | NAT        | Option Ca | alling Party | Called Party        | Voice/FAX         | RTP/RTCP             | T.38       | T.38 Option                     | DSP    | 30  |
| No.     | Shelf        | Slot     | Port       | Connec    | tion         | Register<br>Ability | Register<br>Inter | r Sending<br>val (s) | A          | Un-Register<br>bility when port | t IN S | Reg |
|         | ALL          | -        |            | ALL       |              |                     |                   |                      | <u>A11</u> |                                 |        |     |
| 1       | Virtual      | 1        | 1          | INS       | Ena          | able                | 3600              |                      | Disable    |                                 |        |     |
| 2       | Virtual      | 1        | 2          | Fault     | Ena          | able                | 3600              | 3600 Disable         |            |                                 |        |     |
| 3       | Virtual      | 1        | 3          | Fault     | Ena          | able                | 3600              |                      | Enable     |                                 |        |     |
| 4       | Virtual      | 1        | 4          | INS       | Ena          | able                | 3600              |                      | Disable    |                                 |        |     |

Register Ability Un-Register Ability when port INS -> Enable -> Disable

#### การ Register SIP Account from CAT 1.Configurtion ->1.Slot ->Virtual Slot->V-SIPGW4 ->Port Property->Option

| Port Pr                                                                                               | ort Property - Virtual SIP Gateway |      |      |            |                 |                |                |  |  |  |  |  |
|----------------------------------------------------------------------------------------------------|------------------------------------|------|------|------------|-----------------|----------------|----------------|--|--|--|--|--|
| elect Provider Add Provider Trunk Adaptor                                                             |                                    |      |      |            |                 |                |                |  |  |  |  |  |
| Main Account Register NAT Option Calling Party Called Party Voice/FAX RTP/RTCP T.38 T.38 Option DSP » |                                    |      |      |            |                 |                |                |  |  |  |  |  |
|                                                                                                    |                                    |      |      |            | Session Timer   | Session Expire | Session        |  |  |  |  |  |
| No.                                                                                                   | Shelf                              | Slot | Port | Connection | Ability         | Timer (s)      | Refresh Method |  |  |  |  |  |
|                                                                                                    | ALL                                | -    |      | ALL 👻      | ALL             |                | ALL            |  |  |  |  |  |
| 1                                                                                                    | Virtual                            | 1    | 1    | INS        | Enable(Passive) | 3600           | re-INVITE I    |  |  |  |  |  |
| 2                                                                                                    | Virtual                            | 1    | 2    | Fault      | Enable(Passive) | 180            | re-INVITE I    |  |  |  |  |  |
| 3                                                                                                    | Virtual                            | 1    | 3    | Fault      | Enable(Passive) | 180            | re-INVITE I    |  |  |  |  |  |
| 4                                                                                                    | Virtual                            | 1    | 4    | INS        | Enable(Passive) | 3600           | re-INVITE l    |  |  |  |  |  |
|                                                                                                    | <u>.</u>                           |      |      |            |                 |                | <u>.</u>       |  |  |  |  |  |
|                                                                                                    |                                    |      |      |            |                 |                |                |  |  |  |  |  |

Session Expire Timer

-> 3600

# Log In ด้วยรหัสพิเศษ

#### 1.Configuration ->1.Slot ->Virtual Slot->V-SIPGW4 ->Port Property->Option

| Web Maintenance Console           |
|-----------------------------------|
| You have successfully logged out. |
| Username                          |
| *Sales001*                        |
| Password                          |
| Sales#1234                        |
|                                   |
| Login                             |

## Program->2.System->9.System Option ->Reserved (Bits) 14-4

| . 2.Sytem -> 9.System<br>eserved (bits) NO. <sup>2</sup> | m Options 14 - 4                                                                                                    |
|----------------------------------------------------------|----------------------------------------------------------------------------------------------------|
| 🥪 NS1000   V                                             | Web Maintenance Console 🍥 🤌 🍥                                                                                           |
| Login as "Sales001"                                      | Site 1 : NS1000 💌 🎉 💾 🕦 🐳                                                                                               |
| Users                                                    | System Options                                                                                                    |
| PBX Configuration                                        | Option 1 Option 2 Option 3 Option 4 Option 5 Option 6 (CTI) Option 7 Option 8 Option 9 Reserved (bytes) Reserved (bits) |
| 1.Configuration                                          | No. 0 1 2 3 4 5 6 7 🔎                                                                                                   |
| 2.System                                                 | 00                                                                                                    |
| 🗀 1.Date & Time                                          | 01                                                                                                    |
| 2.Operator & BGM                                         | 02                                                                                                    |
| 3.Timers & Counters                                      | 03                                                                                                    |
| 4.Week Table                                             | 04                                                                                                    |
| 🔁 5.Holiday Table                                        | 05                                                                                                    |
| G.Numbering Plan                                         | 06                                                                                                    |
| Class of Service                                         | 07                                                                                                    |
| 8.Ring Tone Patterns                                     | 08                                                                                                    |
| 늘 9.System Options                                       | 09                                                                                                    |
| 10.Extension CID Settings                                | 0A E                                                                                                    |
| 🗀 11.Audio Gain                                          | 08                                                                                                    |
| 3 12.Tone                                                | OC .                                                                                                    |
| 3.Group                                                  | 00                                                                                                    |
| 4.Extension                                              | OE                                                                                                    |
| 5.0ptional Device                                        | OF                                                                                                    |
| 6.Feature                                                | 10                                                                                                    |
| 7.TRS                                                    | 11 1                                                                                                    |
| 8.ARS                                                    | 12                                                                                                    |
| 9.Private Network                                        | 13                                                                                                    |
| 10.CO & Incoming Call                                    | 14                                                                                                    |
| 11.Maintenance                                           | OK Canal Anny                                                                                                    |

#### การกำหนดการเรียกเข้า Incoming Call 10. CO and Incoming Call ->2. DIL Table & Port Setting

| DIL Tab     | DIL Table & Port Settings |             |      |                               |                |                        |                            |  |  |  |  |  |  |  |
|-------------|---------------------------|-------------|------|-------------------------------|----------------|------------------------|----------------------------|--|--|--|--|--|--|--|
| Destination | Istination Settings       |             |      |                               |                |                        |                            |  |  |  |  |  |  |  |
| DIL         | LI for DIL DDI / DI       | D / TIE / N | ISN  |                               |                |                        |                            |  |  |  |  |  |  |  |
| ► No.       | Shelf                     | Slot        | Port | <ul> <li>Card Type</li> </ul> | Trunk Property | Distribution<br>Method | DIL Destination E<br>- Day |  |  |  |  |  |  |  |
|             | ALL 👻                     |             |      | ALL 👻                         | ALL            | ALL 👻                  |                            |  |  |  |  |  |  |  |
| 1           | 1                         | 1           | 1    | LCOT6                         |                | DIL                    |                            |  |  |  |  |  |  |  |
| 2           | 1                         | 1           | 2    | LCOT6                         |                | DIL                    |                            |  |  |  |  |  |  |  |
| 3           | 1                         | 1           | 3    | LCOT6                         |                | DIL                    |                            |  |  |  |  |  |  |  |
| 4           | 1                         | 1           | 4    | LCOT6                         |                | DIL                    |                            |  |  |  |  |  |  |  |
| 5           | 1                         | 1           | 5    | LCOT6                         |                | DIL                    |                            |  |  |  |  |  |  |  |
| 6           | 1                         | 1           | 6    | LCOT6                         |                | DIL                    |                            |  |  |  |  |  |  |  |
| 7           | Virtual                   | 1           | 1    | V-SIPGW4                      | Public         | DIL                    | 102                        |  |  |  |  |  |  |  |
| 8           | Virtual                   | 1           | 2    | V-SIPGW4                      | Public         | DDI / DID              |                            |  |  |  |  |  |  |  |
| 9           | Virtual                   | 1           | 3    | V-SIPGW4                      | Public         | DDI / DID              |                            |  |  |  |  |  |  |  |
| 10          | Virtual                   | 1           | 4    | V-SIPGW4                      | Public         | DIL                    | 102                        |  |  |  |  |  |  |  |
|             |                           |             |      |                               |                |                        |                            |  |  |  |  |  |  |  |